## How to: Get Electronic Pay Statements

This Guide will provide step by step instructions on how to switch to Paperless Pay Statements

Step 1: Navigate to ADP: <u>https://workforcenow.adp.com/workforcenow/login.html</u>

Step 2: Enter your credentials (set up during open enrollment)

Step 3: Click under Myself

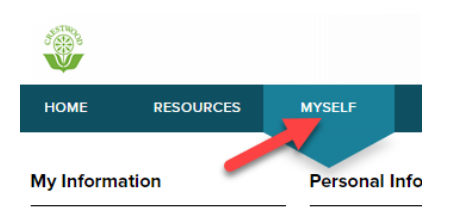

Step 4: Click on Pay Statements which is under the Pay category

| MYSELF REPORTS 1                                                                                                    | <b>k</b>                                                                                                    |                                                                                                    |
|----------------------------------------------------------------------------------------------------|----------------------------------------------------------------------------------------------------|----------------------------------------------------------------------------------------------------|
| Personal Information                                                                                                    | Employment                                                                                                    | Pay                                                                                                    |
| Dependents & Beneficiaries                                                                                                    | My Documents                                                                                                    | Personal Accrued Time<br>Annual Statements<br>Calculators<br>Payment Options<br>Tax Withholdings<br>Pay Statements |
| Step 5: Click on <u>Go Paperle</u> Pay Statements • ~                                                                                                    | <u>ss</u>                                                                                                    |                                                                                                    |
| Go Paperless         Select Notification O           View your available pay statements. O         statements as check images (default)           adjustment details. A pay date may co         Pay Statements           Pay Statements         Pay Adjustment | ptions<br>Click the check image to display<br>or in a table format. Click View<br>ontain one or more adjustments<br>nents | v tr<br>as<br>s.                                                                                                   |

Step 6: This opens a new page where you'll go through the 4 step process to confirm going paperless will work for you. If at any time you do NOT want to proceed, simply log out and you will continue to receive paper statements at the address on your employee record.

## Pay Statements - Go Paperless

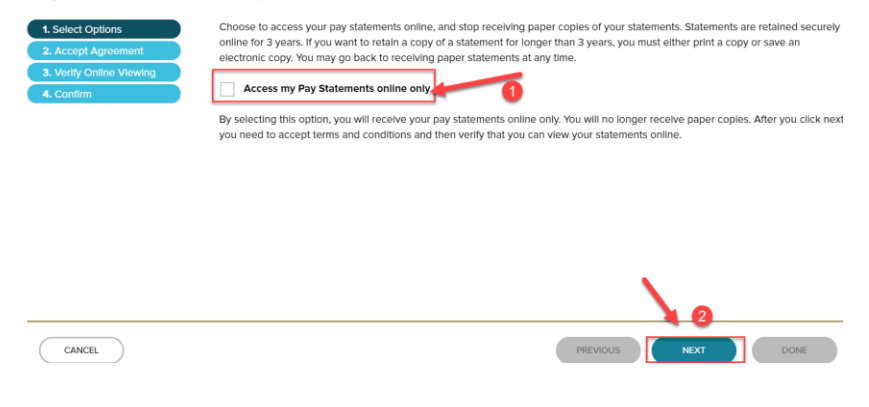

## Step 7: Carefully review the consent information click "<u>I Agree</u>" then Next

| Pay Statements -                                | Go Paperless                                                                                                    |  |  |
|-------------------------------------------------|----------------------------------------------------------------------------------------------------|--|--|
| 1. Select Options                               | Agreement to Stop Receiving Paper Pay Statements                                                                                                    |  |  |
| 2. Accept Agreement<br>3. Verify Online Viewing | <ul> <li>By accepting to go paperless, you consent to stop receiving paper Pay Statements from your employer and access your Pay<br/>Statements only on the secure website. It may be one to two pay periods before you stop receiving a paper statement.</li> </ul>                                                                                                    |  |  |
| 4. Confirm                                      | <ul> <li>Your consent applies to Pay Statements furnished every pay period until that consent is withdrawn.</li> </ul>                                                                                                    |  |  |
|                                                 | <ul> <li>Hardware and Software required: A computer with Internet access, a browser capable of displaying most common Internet web pages, and the ability to view your online statement. Note: you will need to confirm your ability to view your online pay statement on the following page.</li> </ul>                                                                                                    |  |  |
|                                                 | <ul> <li>You may withdraw your consent at any time by changing your election on the secure website. If you withdraw your consent, you will receive a confirmation message via e-mail. If you no longer have access to the internet, you must contact your payroll administrator to withdraw your consent, if your payroll administrator withdraws consent on your behalf, you will receive a confirmation letter from your employer.</li> </ul> |  |  |
|                                                 | I Agree 1                                                                                                    |  |  |
| CANCEL                                          | PREVIOUS NEXT DONE                                                                                                    |  |  |

Step 8: Next, review the instructions which confirms the ability to see a pdf on the computer being used. Copy the confirmation # as seen below

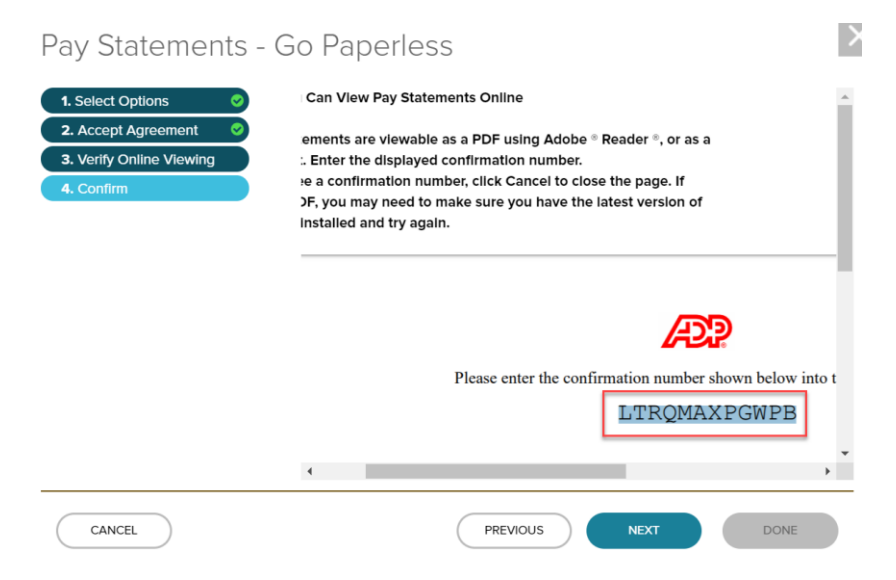

Step 8b: Then scroll down and <u>enter the confirmation #</u> and then click **Next**.

| Enter confirmation number here: | LTRQMAXPGWPB |      |
|---------------------------------|--------------|------|
| 4                               |              | +    |
| PREVIO                          | DUS NEXT     | DONE |

Step 9: Confirm the email address ADP has on file is the one you want the electronic statements sent to and then click **Done.** 

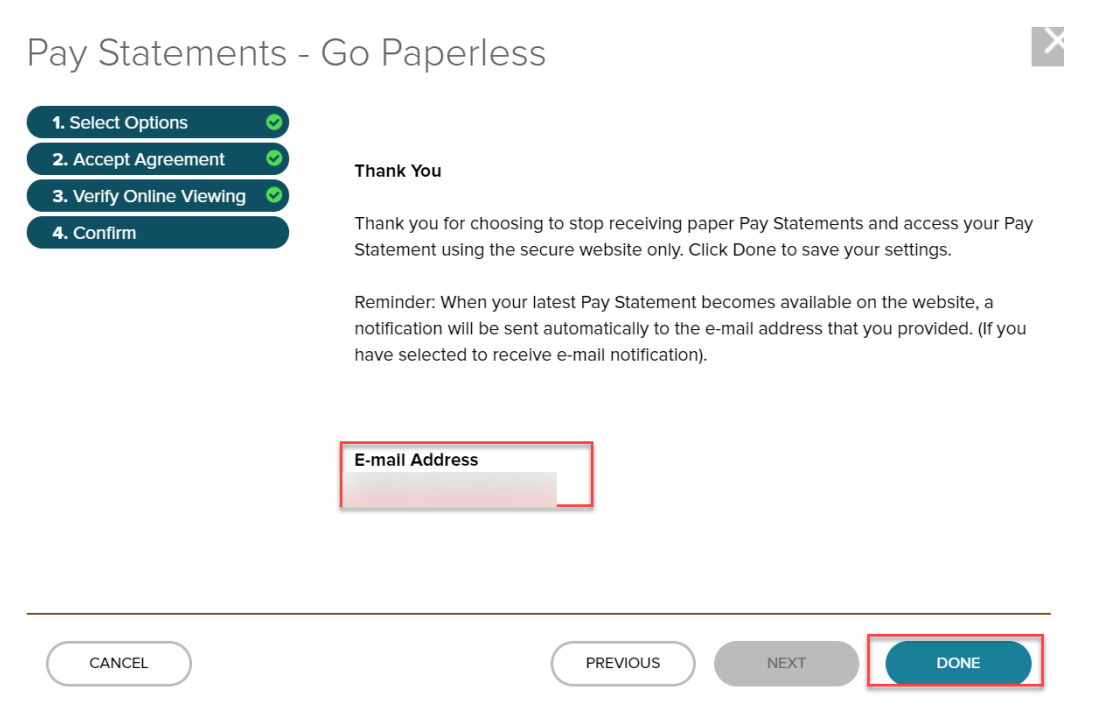

Lastly, you'll get a confirmation that the changes have been saved and as the instructions previously noted it may take a few statements for the changes to take affect

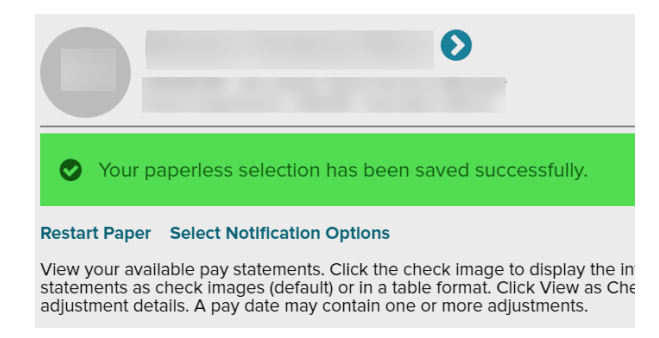

You'll also receive a confirmation email to the email referenced above from <u>adpfeedback@adp.com</u> saying Thank You for consenting to electronic delivery.

Please remember to logout of ADP at the top right of the screen when you are finished.

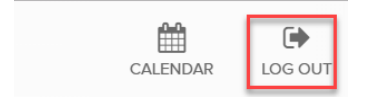